#### Практический курс для пользователей сервиса 1С-ЭДО.

Практическая составляющая курса сделана для закрепления усвоенного материала по работе в сервисе 1С-ЭДО (1С-Такском). В данном курсе пользователь научится создавать учетные записи, организовывать настройки обмена между организациями, пройти полный цикл документооборота от создания документа реализации до подписания его на стороне получателя и создания документов поступления.

Пользователю дается 2 рабочие тестовые базы данных (Отправитель и Получатель) развернутых на конфигурации Бухгалтерия предприятия, редакция 3.0. В рабочих областях уже установлены сертификаты электронных подписей, предназначенные для регистрации учетных записей участников ЭДО и дальнейшего использования в подписании электронных документов.

Оглавление:

- 1. Создание учетной записи участника ЭДО. Настройка форматов электронных документов.
- 2. Настройка обмена между участниками ЭДО.
- 3. Создание электронных документов на основе документов реализации. Подписание и отправка электронных документов.
- 4. Получение электронных документов. Создание документов поступления. Подписание электронных документов.
- 5. Отклонение электронных документов.
- 6. Создание корректировок/исправлений электронных документов.
- 7. Получение корректировок/исправлений. Подписание электронных корректировочных документов.

### 1. Создание учетной записи участника ЭДО.

Для начала использования сервиса 1С-ЭДО (1С-Такском) пользователю необходимо активировать работу с электронными подписями и сервиса ЭДО. Все сервисы включаются через панель «Администрирование», в разделе «Обмен электронными документами».

| Сомен электронными документами                                                                                                    |                                                                                             |
|----------------------------------------------------------------------------------------------------|---------------------------------------------------------------------------------------------|
| Настройка параметров обмена электронными документами.                                                                                                |                                                                                             |
| <ul> <li>Электронная подпись и шифрование</li> </ul>                                                                                                 |                                                                                             |
| 🗹 Электронные подписи                                                                                                    | Настройки электронной подписи и шифрования                                                  |
| Возможность обмена электронными документами с<br>электронной подписью.                                                                               | Настройка сертификатов и программ, используемых для<br>подписания и шифрования.             |
| <u>Маршруты подписания</u><br>Настройка правил и очередности подписания электронных<br>документов                                                    |                                                                                             |
| > Обмен с банками                                                                                                    |                                                                                             |
| ✓ Обмен с контрагентами                                                                                                    |                                                                                             |
| 🗹 Сервисы ЭДО                                                                                                    |                                                                                             |
| Обмен электронными документами с электронной подписью<br>через сервисы фирмы "1С".                                                                   |                                                                                             |
| 🗹 Создавать контрагентов автоматически                                                                                                    | <u>Учетные записи ЭДО</u>                                                                   |
| При получении документов или приеме приглашений от<br>контрагентов, ненайденных в информационной базе,<br>контрагент будет создаваться автоматически | Настройка профилей организации для обмена электронными<br>документами.                      |
| <u>Подключиться к сервису ЭДО</u>                                                                                                    | <u>Настройки ЭДО</u>                                                                        |
| Обмен юридически значимыми электронными документами с контрагентами через сервис ЭДО.                                                                | Настройка параметров обмена электронными документами с контрагентами и между организациями. |
| Отправлять электронные документы автоматически                                                                                                    | Получать электронные документы автоматически                                                |
| Электронные документы будут отправляться автоматически по<br>расписанию.                                                                             | Электронные документы будут получаться автоматически по<br>расписанию.                      |

После активации сервисов, пользователь может приступить к регистрации организации в сервисе 1С-ЭДО. Регистрация организации в сервисе 1С-ЭДО включает в себя регистрацию квалифицированной электронной подписи у оператора ЭДО и получение идентификатора участника ЭДО у одного из списка подключенных операторов ЭДО. Для удобства пользователей, функционал получения идентификатора учетной записи ЭДО был добавлен в справочник Организации. Подключить организацию можно как из самой карточки организации, так и из общего справочника, нажав на соответствующую кнопку.

| 🗲 🔶 📩 Организации         |                                          |
|---------------------------|------------------------------------------|
| Создать 🕞 🖶 Реквизиты 🖾 🖉 | ЭДО -           О Подключить организацию |
| 😑 Получатель ООО          |                                          |

Нажав на кнопку «Подключить организацию», перед пользователем открывается окно **Помощника подключения к сервису 1С-ЭДО**, в котором необходимо выбрать сертификат электронной подписи, а также осуществить выбор между существующим идентификатором или созданием нового:

• Выбрать существующий – при выборе данного пункта, пользователю будут предложены уже имеющиеся идентификаторы, которые ранее могли быть получены на данную организацию.

• Новый – при выборе данного пункта, пользователь может получить новый идентификатор участника ЭДО, предварительно указав оператора ЭДО.

| Сертификат: Архипов Васил          | лий, ООО_тест_тест15, Директор, до 03.202 🕒              |         |     |        |        |     |
|------------------------------------|----------------------------------------------------------|---------|-----|--------|--------|-----|
| Сертификат кл<br>электронных до    | юча электронной подписи для подписания<br>окументов.     |         |     |        |        |     |
| Идентификатор организации          |                                                          |         |     |        |        |     |
| Выбрать существующий               | 2AE11284CDD-D935-4603-881F-92DDB27D6BE1                  |         | *   |        |        |     |
|                                    | Выберите уже полученный у оператора идентифика<br>списка | атор из |     |        |        |     |
| <ul> <li>Получить новый</li> </ul> | АО «Калуга Астрал»                                       |         | -   |        |        |     |
|                                    | АО «Калуга Астрал»                                       | та, у   |     |        |        |     |
|                                    | ООО «Такском»                                            |         |     |        |        |     |
|                                    | ООО «Тензор»                                             |         |     |        |        |     |
|                                    | ООО «Линк-сервис»                                        |         |     |        |        |     |
|                                    | 000 ЭТП ГПБ                                              |         |     |        |        |     |
|                                    |                                                          | -       |     |        |        |     |
|                                    | Служба поддержки: 8-800-333-9                            | 313 edo | @10 | c.ru 1 | С-Конн | ект |

При выборе получения нового идентификатора, пользователю необходимо поставить галочку «Получить новый» и нажать кнопку «Далее».

В следующем окне требуется заполнить данные по организации, которые будут отправлены на сервер оператора ЭДО для регистрации организации.

| Помощник подключе                                | ения к сервису 1С-ЭДО                                                                        |             | ×               |
|--------------------------------------------------|----------------------------------------------------------------------------------------------|-------------|-----------------|
| Данные организации<br>() Эти сведения будут пере | еданы оператору для регистрации сертификата                                                  |             |                 |
| Адрес организации:                               | <u>111675, Москва г. внутригородская территория муниципальный округ Косино-У</u>             | <u>x</u>    |                 |
| Код налогового органа:                           | <u>Укажите код налогового органа</u>                                                         |             |                 |
| Уведомления                                      |                                                                                              |             |                 |
| 🗌 Отправлять на e-mail:                          | Настро                                                                                       | ИТЬ         |                 |
| Данные учетной записи                            |                                                                                              |             |                 |
| Наименование:                                    | Получатель ООО, Через сервис 1С-ЭДО                                                          |             |                 |
| Сведения об абоненте<br>Сведения будут доступн   | ы всем пользователям программных продуктов 1С                                                |             |                 |
| Назначение учетной записи                        | : Например, "Для документов от поставщиков"                                                  |             |                 |
| Описание учетной записи:                         | Например, можно указать контакты ответственных сотрудников                                   |             |                 |
| Соглашаюсь с условиям                            | ии использования Служба поддержки: 8-800-333-9313 edo@1c.ru <u>1C-</u><br>Подключить Закрыть | <u>Конн</u> | <u>ект</u><br>? |

Раздел «Данные организации» предлагает заполнить:

• Юридический адрес – указывается юридический адрес организации.

• Код налогового органа – поле является обязательным. По данному коду будет отправлен сертификат пользователя для регистрации в налоговой инспекции по месту регистрации организации.

Раздел «Уведомления» предлагает заполнить:

• Email для уведомлений – почтовый адрес, на который будут приходить уведомления по окончанию срока действия сертификата, новых входящих документах, наличию новых приглашений для установления обмена от контрагентов.

Раздел «Сведения об абоненте» предлагает заполнить:

• Назначение учетной записи – можно указать краткое обозначение учетной записи. Если контрагент пользователя захочет отправить приглашение для настройки обмена, при выборе учетной записи высветится назначение, которое поможет контрагенту определиться с выбором учетной записи, в случае использования нескольких идентификаторов.

• Описание учетной записи – пользователь может заполнить более подробную информацию для своего контрагента.

После заполнения всех данных пользователю необходимо согласиться с условиями использования сервиса, поставив соответствующую галочку внизу окна помощника подключения к сервису.

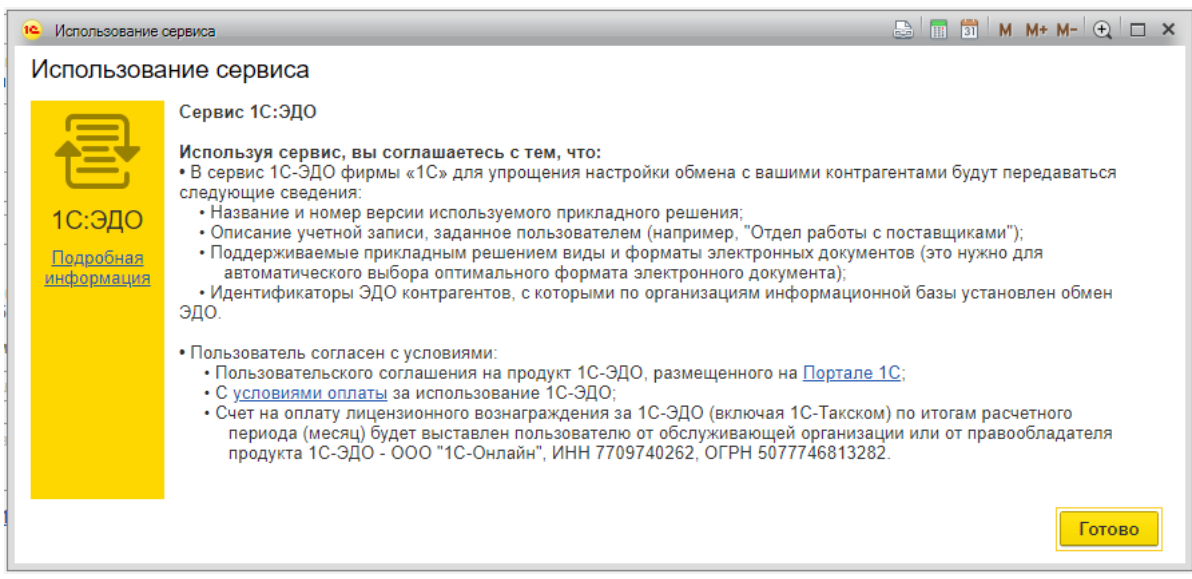

(Соглашение использования сервиса)

После заполнения всех данных, пользователю необходимо нажать кнопку «Подключить», и далее дождаться окончания регистрации организации. При отправке запроса на регистрацию организации может выскочить окно ввода пароля от контейнера закрытого ключа используемого сертификата. После ввода пароля регистрация продолжится.

| Помощник подключения к сервису 1С-ЭДО                                               |               | ×   |
|-------------------------------------------------------------------------------------|---------------|-----|
|                                                                                     |               |     |
| ✔ Отправка заявления на регистрацию абонентов ЭДО                                   |               |     |
| ✔ Ожидание ответа от оператора                                                      |               |     |
| ✔ Создание учетной записи организации                                               |               |     |
|                                                                                     |               |     |
|                                                                                     |               |     |
|                                                                                     |               |     |
| Пегистрация у оператора ЭДО может занимать до 2 минут. Вы можете продолжить работу. |               |     |
| Служба поддержки: <b>8-800-333-9313 edo@1c.ru</b> <u>1(</u>                         | <u>)-Конн</u> | ект |
| Закрыти                                                                             | <b>,</b> [    | ?   |

Учетная запись создана. Просмотреть данные созданной учетной записи можно прямо из карточки организации, нажав кнопку ЭДО / Учетные записи.

| 🔶 🔶 🖓 Отправ              | витель ООО (Организация)                                |                                 |
|---------------------------|---------------------------------------------------------|---------------------------------|
| Основное Банковские сч    | ета Подразделения Учетная политика Лимиты остатка кассы | Регистрации в налоговых органах |
| Записать и закрыть        | Записать 🕒 Реквизиты 🛛 🖉 Подключение к                  | 1С-Отчетности 🔄 ЭДО 🔪           |
| Вид:                      | Юридическое лицо                                        | 🗉 Учетные записи                |
| Сокращенное наименование: | ООО "Отправитель"                                       | ? История                       |
| Полное наименование:      | Общество с ограниченной ответственностью "Отправитель"  | ]?                              |
| Наименование в программе: | Отправитель ООО                                         | ]?                              |
| Префикс:                  | ?                                                       |                                 |

Далее перед пользователем откроется окно со списком его учетных записей. Учетных записей может быть несколько, если пользователь для каких-либо целей получил несколько учетных записей. Получить несколько учетных записей можно как у одного оператора ЭДО, так и у разных.

| C | тправитель ООО (Организация) × | Учетные записи ЭДО (Отправит | ель ООО) × | Контрагенты × | Контрагент (создание) 🗙 |                |             |
|---|--------------------------------|------------------------------|------------|---------------|-------------------------|----------------|-------------|
|   | 🔶 🔶 🏠 Учетные за               | аписи ЭДО (Отправител        | ь 000)     |               |                         |                | ê ×         |
|   | 🕒 Создать                      |                              |            |               |                         | Поиск (Ctrl+F) | × Q • Еще • |
|   | Наименование                   |                              | Оператор Э | ДО            |                         | Предупреждения |             |
|   | • Отправитель ООО, Через сер   | вис 1С-ЭДО                   | АО «Калуга | а Астрал»     |                         | <Отсутствуют>  |             |
| L |                                |                              |            |               |                         |                |             |
| L |                                |                              |            |               |                         |                |             |
|   |                                |                              |            |               |                         |                |             |
|   |                                |                              |            |               |                         |                |             |

Каждую учетную запись можно просмотреть, открыв ее двойным щелчком мыши. В карточке учетной записи ЭДО пользователь может увидеть данные по организации,

которые заполнял при подаче заявки на регистрацию организации у оператора ЭДО, идентификатор своей учетной записи, а также сертификаты, которые зарегистрированы в этой учетной записи.

| Записать и закрыть       Записать         Основное       Сертификаты         Наименование:       Отправитель ООО, Через сервис 1С-ЭДО         Оператор:       АО «Калуга Астрал»         Perucrpaционные данные       ?         Идентификатор 2АЕ2ААВС896-E62E-4DD1-B705-A12E2CBB0CCF       Image: Comparison of the comparison of the compariso | 🗲 🔶 🏠 Отправитель ООО, Через сервис 1С-ЭДО: Учетная запись ЭДО                                                                                                    |
|----------------------------------------------------------------------------------------------------|----------------------------------------------------------------------------------------------------|
| Основное       Сертификаты         Наименование:       Отправитель ООО, Через сервис 10-ЭДО         Оператор:       AO «Kanyra Actpan»         ?       Регистрационные данные         Идентификатор       2AE2AABC396-E62E-4DD1-B705-A12E2CBB0CCF         абонента:       Адрес:         Адрес:       11675, Москва r, внутригородская территория         > муниципальный округ Косино-Ухтомский, Дмитриевского ул, дом № 2         > Напоговая инспекция:       999         Информация для контрагентов         Запопните сведения о своей учетной записи. Это позволит контрагентам получать информацию о ваших требованиях к электронному документообороту в побой удобный момент.         ()       Сведения будут доступны всем пользователям программных продуктов 1C актуальных версий.         Назначение учетной записи:       67         Подробное описание учетной записи:       67         Подробное описание учетной записи:       67         О новых приглашениях       об ответах на приглашения         О о новых документах       об ответах на приглашения                                                                                                    | Записать и закрыть Записать                                                                                                    |
| Наименование:       Отправитель ООО, Через сервис 10-ЭДО         Оператор:       АО «Калуга Астрал»         Регистрационные данные       ?         Идентификатор       2AE2AABC396-E62E-4DD1-B705-A12E2CBB0CCF         абонента:                                                                                                    | Основное Сертификаты                                                                                                    |
| Оператор:       A0 «Калуга Астрал»       ?         Регистрационные данные       Мантификатор 2AE2AABC896-E62E-4DD1-B705-A12E2CBB0CCF       Image: 111675, Mocksa r, внутригородская территория         Адрес:       111675, Москва r, внутригородская территория       >         Адрес:       111675, Москва r, внутригородская территория       >         Адрес:       111675, Москва r, внутригородская территория       >         Адрес:       111675, Москва r, внутригородская территория       >         Алаоговая инспекция:       9999       >         Информация для контрагентов       Заполните сведения о своей учетной записи. Это позволит контрагентам получать информацию о ваших требованиях к электронному документообороту в любой удобный момент.       ©         Сведения будут доступны всем пользователям программных продуктов 1C актуальных версий.          Назначение учетной записи:       67         Подробное описание учетной записи:       67         Мактройки уведомлений          Уведомлять на:          о новых приглашениях          О повых документах                                                                                                    | Наименование: Отправитель ООО, Через сервис 1С-ЭДО                                                                                                    |
| Регистрационные данные         Идентификатор 2AE2AABC896-E62E-4DD1-B705-A12E2CBB0CCF         абонента:         Адрес: 111675, Москва г, внутригородская территория         > муниципальный округ Косино-Ухтомский, Дмитриевского ул, дом № 2         > Налоговая инспекция: 9999         Информация для контрагентов         Заполните сведения о своей учетной записи. Это позволит контрагентам получать информацию о ваших требованиях к электронному документообороту в любой удобный момент.         Image: Ceegeния будут доступны всем пользователям программных продуктов 1C актуальных версий.         Назначение учетной записи:       67         Подробное описание учетной записи:       67         Подробное описание учетной записи:       67         о новых приглашениях       о новых приглашениях         о о новых документах       9                                                                                                    | Оператор: АО «Калуга Астрал» ?                                                                                                    |
| Идентификатор 2AE2AABC896-E62E-4DD1-B705-A12E2CBB0CCF Вабонента: Адрес: 111675, Москва г, внутригородская территория муниципальный округ Косино-Ухтомский, Дмитриевского ул, дом № 2 > Налоговая инспекция: 9999 Информация для контрагентоВ Заполните сведения о своей учетной записи. Это позволит контрагентам получать информацию о ваших требованиях к электронному документообороту в любой удобный момент.  Валониче сведения будут доступны всем пользователям программных продуктов Сведения будут доступны всем пользователям программных продуктов 1C актуальных версий. Назначение учетной записи:  Валоскание учетной записи:  Настройки уведомлений ОК уведомлять на: ОК и новых приглашениях ОК и новых приглашениях ОК и новых документах                                                                                                    | Регистрационные данные                                                                                                    |
| Адрес: 111675, Москва г, внутригородская территория<br>> муниципальный округ Косино-Ухтомский, Дмитриевского ул,<br>дом № 2<br>> Напоговая инспекция: 9999<br>Информация для контрагентов<br>Заполните сведения о своей учетной записи. Это позволит контрагентам<br>получать информацию о ваших требованиях к электронному документообороту<br>в любой удобный момент.<br>© Сведения будут доступны всем пользователям программных продуктов<br>1C актуальных версий.<br>Назначение учетной записи: 67<br>Подробное описание учетной записи: 67<br>Настройки уведомлений<br>> Уведомлять на:<br>о новых приглашениях<br>о о новых документах                                                                                                    | Идентификатор 2AE2AABC896-E62E-4DD1-B705-A12E2CBB0CCF                                                                                                    |
| <ul> <li>Налоговая инспекция: 9999</li> <li>Информация для контрагентов</li> <li>Заполните сведения о своей учетной записи. Это позволит контрагентам<br/>получать информацию о ваших требованиях к электронному документообороту<br/>в любой удобный момент.</li> <li>Сведения будут доступны всем пользователям программных продуктов<br/>1C актуальных версий.</li> <li>Назначение учетной записи:</li> <li>67</li> <li>Подробное описание учетной записи:</li> <li>67</li> <li>Настройки уведомлений</li> <li>Уведомлять на:</li> <li>о новых приглашениях</li> <li>об ответах на приглашения</li> <li>о новых документах</li> </ul>                                                                                                    | Адрес: 111675, Москва г, внутригородская территория<br>> муниципальный округ Косино-Ухтомский, Дмитриевского ул,<br>дом № 2                                                |
| Информация для контрагентов         Заполните сведения о своей учетной записи. Это позволит контрагентам         получать информацию о ваших требованиях к электронному документообороту         в любой удобный момент.            Сведения будут доступны всем пользователям программных продуктов<br>1С актуальных версий.          Назначение учетной записи:          67          Подробное описание учетной записи:          67             Настройки уведомлений           67             уведомлять на:           о новых приглашениях             об ответах на приглашения           о новых документах                                                                                                    | > Налоговая инспекция: 9999                                                                                                    |
| Заполните сведения о своей учетной записи. Это позволит контрагентам<br>получать информацию о ваших требованиях к электронному документообороту<br>в любой удобный момент.<br>Cведения будут доступны всем пользователям программных продуктов<br>1C актуальных версий.<br>Назначение учетной записи: 67<br>Подробное описание учетной записи: 67<br>Настройки уведомлений<br>Уведомлять на:                                                                                                    | Информация для контрагентов                                                                                                    |
| <ul> <li>Сведения будут доступны всем пользователям программных продуктов<br/>1C актуальных версий.</li> <li>Назначение учетной записи:</li> <li>Подробное описание учетной записи:</li> <li>67</li> <li>Настройки уведомлений</li> <li>Уведомлять на:</li> <li>о новых приглашениях</li> <li>об ответах на приглашения</li> <li>о новых документах</li> </ul>                                                                                                    | Заполните сведения о своей учетной записи. Это позволит контрагентам<br>получать информацию о ваших требованиях к электронному документообороту<br>в любой удобный момент. |
| Назначение учетной записи: 67<br>Подробное описание учетной записи: 67<br>Настройки уведомлений<br>Уведомлять на:                                                                                                    | Сведения будут доступны всем пользователям программных продуктов<br>1С актуальных версий.                                                                                  |
| Подробное описание учетной записи: 67<br>Настройки уведомлений<br>Уведомлять на:                                                                                                    | Назначение учетной записи: 67                                                                                                    |
| Настройки уведомлений Уведомлять на: О човых приглашениях О об ответах на приглашения О о новых документах                                                                                                    | Подробное описание учетной записи: 67                                                                                                    |
| Уведомлять на:<br>о новых приглашениях<br>об ответах на приглашения<br>о новых документах                                                                                                    | Настройки уведомлений                                                                                                    |
| <ul> <li>о новых приглашениях</li> <li>об ответах на приглашения</li> <li>о новых документах</li> </ul>                                                                                                    | Уведомлять на:                                                                                                    |
| <ul> <li>об ответах на приглашения</li> <li>о новых документах</li> </ul>                                                                                                    | о новых приглашениях                                                                                                    |
| 🗌 о новых документах                                                                                                    | 🗌 об ответах на приглашения                                                                                                    |
|                                                                                                    | 🗌 о новых документах                                                                                                    |
| 🗌 о необработанных документах                                                                                                    | 🗌 о необработанных документах                                                                                                    |
| об окончании срока действия сертификата                                                                                                    | об окончании срока действия сертификата                                                                                                    |

На странице Сертификаты пользователь может добавить новый сертификат или удалить ненужный/устаревший.

| <ul> <li>← → ☆ Отправитель ООО, Через сервис 1С-ЭДО: Учетная запись ЭДО</li> <li>∂ ×</li> <li>Записать и закрыть</li> <li>Записать</li> </ul> |                              |                                 |       |  |  |  |  |  |
|----------------------------------------------------------------------------------------------------|------------------------------|---------------------------------|-------|--|--|--|--|--|
| Основное Сертификаты                                                                                                    | Основное Сертификаты         |                                 |       |  |  |  |  |  |
| Добавить                                                                                                    |                              |                                 | Еще - |  |  |  |  |  |
| Сертификат                                                                                                    | Срок действия                | Кем выдан                       |       |  |  |  |  |  |
| Александров Александр, О                                                                                                    | 26.11.2019 11:54:03, 89 дней | Тестовый УЦ ЗАО "КАЛУГА АСТРАЛ" |       |  |  |  |  |  |
|                                                                                                    |                              |                                 |       |  |  |  |  |  |
|                                                                                                    |                              |                                 |       |  |  |  |  |  |
|                                                                                                    |                              |                                 |       |  |  |  |  |  |

### Задание!

Все шаги по созданию учетной записи ЭДО необходимо повторить самостоятельно во второй тестовой базе.

Результат – получение идентификатора участника ЭДО. Он потребуется для настройки обмена между организациями.

### ВАЖНО!!!

Идентификатор участника ЭДО для настройки обмена потребуется только в тестовом режиме. Так как он не регистрируется в общей базе участников ЭДО, получить о нем данные в автоматическом режиме не получится. При работе с реальными данными пользователь сможет увидеть имеющиеся учетные записи своего контрагента, а при помощи указанного назначения и подробного описания, выбрать нужную учетную запись.

### 2. Настройка обмена между участниками ЭДО

После выполнения самостоятельного задания и получения идентификатора второго тестового участника можно перейти к настройке обмена между организациями.

Для создания настройки обмена документами с контрагентами, пользователям необходимо отправить своим контрагентам приглашения на установление связи. Сделать это можно:

- из карточки контрагента в справочнике Контрагенты:

| Записать и закрыти                                                | в Записать Заполнить - Досье Справки 1СПАРК Риски 📑 ЭДО - 🕞 Конверт                                                                            |  |  |  |  |  |  |
|-------------------------------------------------------------------|----------------------------------------------------------------------------------------------------|--|--|--|--|--|--|
|                                                                   | Автоматическое заполнение реквизитов по ИНН или наименованию:                                                                                  |  |  |  |  |  |  |
| пачните отсюда                                                    | Введите ИНН или Наименование Заполнить ?                                                                                                    |  |  |  |  |  |  |
| Вид контрагента:                                                  | Юридическое лицо -                                                                                                    |  |  |  |  |  |  |
| Наименование:                                                     | ООО "Получатель"                                                                                                    |  |  |  |  |  |  |
| Полное наименование:                                              | ООО "Получатель" История                                                                                                    |  |  |  |  |  |  |
| Входит в группу:                                                  | ТСПАРК Риски                                                                                                    |  |  |  |  |  |  |
| Страна регистрации:                                               | РОССИЯ • ср Сервис проверки контрагентов                                                                                                    |  |  |  |  |  |  |
| UHH:                                                              | 9604030773                                                                                                    |  |  |  |  |  |  |
| КПП:                                                              | 999901001 История                                                                                                    |  |  |  |  |  |  |
|                                                                   | Контрагент отсутствует в базе ФНС                                                                                                    |  |  |  |  |  |  |
| OFPH:                                                             | 6347248647069                                                                                                    |  |  |  |  |  |  |
| Комментарий:                                                      |                                                                                                    |  |  |  |  |  |  |
| > Основной банковский счет                                        |                                                                                                    |  |  |  |  |  |  |
| <ul> <li>Адрес и телефон</li> <li>Юрилицеский адрес: 1</li> </ul> | 27006 Москер с внутангаралская территория мушинивальный акауг Трерской. Пантарека М. ул. дом 2. строение 1                                     |  |  |  |  |  |  |
| И                                                                 | <u>Iстория РПоказать на карте</u>                                                                                                    |  |  |  |  |  |  |
| Фактический адрес<br>Фактический адрес: 12                        | совпадает с юридическим адресом<br>7006, Москва г, внутригородская территория муниципальный округ Тверской, Дмитровка М. ул, дом 2, строение 1 |  |  |  |  |  |  |
| 🗹 Почтовый адрес совпадает с юридическим адресом                  |                                                                                                    |  |  |  |  |  |  |
| Почтовый адрес: 12700                                             | 6, Москва г, внутригородская территория муниципальный округ Тверской, Дмитровка М. ул, дом 2, строение 1                                       |  |  |  |  |  |  |
| Телефон:                                                          |                                                                                                    |  |  |  |  |  |  |
| Email:                                                            |                                                                                                    |  |  |  |  |  |  |
| 🕒 Добавить                                                        |                                                                                                    |  |  |  |  |  |  |

#### - Из списка контрагентов справочника Контрагенты:

| Основное <u>Счета расчетов с контрагентами</u><br>Создать Создать группу <u>Досье ЭДО 1СПАРК Риски - Поиск (Ctrl+F)</u> × Еще - ?<br>Наименование<br>Пригласить к обмену электронными документами<br>ЭДО | 🗲 🔶 🕂 Контрагенты                       |                         |                         | d ×       | < |
|----------------------------------------------------------------------------------------------------|-----------------------------------------|-------------------------|-------------------------|-----------|---|
| Создать Создать группу Досье ЭДО ПСПАРК Риски Поиск (Ctrl+F) × Еще ?<br>Наименование ЭДО Пригласить к обмену электронными документами ЭДО                                                                | Основное Счета расчетов с контрагентами |                         |                         |           |   |
| Наименование Орос и странование Эдо                                                                                                    | Создать Создать группу 👌 Досье          | 🗄 ЭДО 🖌 🛛 1СПАРК Риск   | и 🗸 Поиск (Ctrl+F)      | × Еще • ? |   |
|                                                                                                    | Наименование                            | 😰 Пригласить к обмену э | лектронными документами | эдо       |   |
|                                                                                                    | = ООО "Получатель"                      | 9604030773              | ООО "Получатель"        | ē         |   |

Обратите внимание, что напротив контрагента стоит значок в столбце ЭДО. Этот значок уведомляет пользователя о том, что его контрагент уже использует сервис 1С-ЭДО и ему можно отправить приглашение прямо в ПП 1С. Если значок светится зеленым, это означает, что настройка обмена с этим пользователем уже заведена.

Из справочника Контрагенты можно сделать массовую отправку приглашений. Для этого пользователю нужно выделить нескольких контрагентов и нажать кнопку «Пригласить к обмену электронными документами».

Сформировать правила обмена также можно просто отправив электронный документ своему контрагенту. Для этого, в базе **Отправитель** на странице созданного и проведенного документа реализации необходимо нажать кнопку ЭДО / **Отправить** электронный документ.

|                                                                        | VE: AKT 0000-000                                                           | 001 от 30 08 ( | 2019 7.51.09 |                |          |                   | л х                                      |
|------------------------------------------------------------------------|----------------------------------------------------------------------------|----------------|--------------|----------------|----------|-------------------|------------------------------------------|
| Провести и закрыть Записать                                            | Провести 4                                                                 | , 🔒 Печать 🗸   | Создать      | на основании 👻 | 2        | 🖹 ЭДО 🖌           | Еще - ?                                  |
| Номер: 0000-000001 от:                                                 | Номер: 0000-000001 от. 30.08.2019 7:51:09 📋 🗉 Расчеты: <u>62.01, 62.02</u> |                |              |                |          |                   | лектронный документ                      |
| Контоатонт ООО "Получатель" д 2 НЛС в сумме                            |                                                                            |                |              |                |          | ктронный документ |                                          |
|                                                                        | Соот получатель                                                            |                |              |                |          |                   |                                          |
| Счет на оплату:                                                        |                                                                            | * 6            |              |                |          | 🖉 Создать произ   | вольный документ                         |
| Добавить Подбор 🛧 🦊                                                    |                                                                            |                |              |                |          |                   | Еще ▼                                    |
| N Номенклатура                                                         | Количество                                                                 | Цена           | Сумма        | % НДС          | ндс      | Bcero             | Счета учета                              |
| 1 Уборка придомовой территор                                           | и 5,000                                                                    | 1 500,00       | 7 500,00     | 20%            | 1 250,00 | 7 500,00          | <u>90.01.1, &lt;&gt;, 90.02.1, 90.03</u> |
| у оорка придомовои территории                                          |                                                                            |                |              |                |          |                   |                                          |
|                                                                        |                                                                            |                |              |                |          |                   |                                          |
|                                                                        |                                                                            |                |              |                |          |                   |                                          |
|                                                                        |                                                                            |                |              |                |          |                   |                                          |
|                                                                        |                                                                            |                |              |                |          |                   |                                          |
|                                                                        |                                                                            |                |              |                |          |                   |                                          |
|                                                                        |                                                                            |                |              |                |          |                   |                                          |
|                                                                        |                                                                            |                |              |                |          |                   |                                          |
|                                                                        |                                                                            |                |              |                |          |                   |                                          |
| Реквизиты продавца и покупателя 🗌 До                                   | кумент подписан                                                            |                |              |                | Bcero:   | 7 500,00 в т.     | ч. НДС: 1 250,00                         |
| Счет-фактура: <u>1 от 30.08.2019</u>                                   |                                                                            | ?              |              |                |          |                   |                                          |
| Пригласить ООО "Получатель" к обмену электронными документами в 1С-ЭДО |                                                                            |                |              |                |          |                   |                                          |
| Комментарий:                                                           |                                                                            |                |              |                |          |                   |                                          |

Если настройка обмена с данным контрагентом не обнаружится, сервис предложит сформировать приглашение контрагенту для настройки обмена. Помимо формирования приглашения, сервис проверит настроен ли у пользователя криптопровайдер, есть ли доступные сертификаты электронной подписи, есть ли учетная запись у оператора ЭДО. Если какой-то пункт не пройдет проверку, сервис предложит исправить ситуацию прямо из окна проверки.

| Настройка обмена с контрагентом                                                                                                    |   |  |  |  |  |  |  |  |
|----------------------------------------------------------------------------------------------------|---|--|--|--|--|--|--|--|
| Обмен между Отправитель ООО и ООО "Получатель" еще не настроен. Выполните этапы настройки, чтобы отправи<br>документ.                                  |   |  |  |  |  |  |  |  |
| <ul> <li>Установка криптопровайдера выполнена</li> </ul>                                                                                               |   |  |  |  |  |  |  |  |
| <ul> <li>Есть доступные сертификаты электронной подписи</li> </ul>                                                                                     |   |  |  |  |  |  |  |  |
| <ul> <li>Организация зарегистрирована у оператора ЭДО</li> </ul>                                                                                       |   |  |  |  |  |  |  |  |
| Учетная запись: Отправитель ООО, Через сервис 1С-ЭДО 🔹 🗗                                                                                               |   |  |  |  |  |  |  |  |
| • Клиент уже является участником ЭДО                                                                                                    |   |  |  |  |  |  |  |  |
| Учетная запись: 🐼 2AE033AFB47-E6A4-4494-9D37-E5C1EAC63517 🔹 Подробнее                                                                                  |   |  |  |  |  |  |  |  |
| <ul> <li>Все готово к обмену электронными документами. Нажмите кнопку</li> <li>"Готово", чтобы сохранить настройки и сформировать документ.</li> </ul> |   |  |  |  |  |  |  |  |
| ► Готово Закрыть                                                                                                    | ? |  |  |  |  |  |  |  |

В Учетную запись контрагента нужно вписать идентификатор Получателя, который был получен после самостоятельного задания. После ввода идентификатора, пользователю необходимо нажать кнопку Готово, ввести пароль от сертификата ключа электронной подписи для подписания приглашения. После подписания приглашения, пользователю потребуется подписать электронный документ.

Как только контрагент пользователя примет приглашение, документ отправится автоматически. Пока контрагент не принял приглашение, статус документа будет в стадии «Ожидается согласие контрагента». Если контрагент откажется от приглашения, готовый к отправке документ сменит состояние на Отказано.

### Прием приглашений.

Для получения и приема приглашения нужно открыть вторую тестовую базу (Получатель) и перейти в Текущие дела ЭДО для получения информации с сервера по наличию новых документов или новых приглашений. Текущие дела ЭДО можно открыть из вкладок «Продажи» или «Покупки» основного меню программы в разделе «Сервис».

| Покупки                       | Расчеты с контрагентами         | Настройки               |
|-------------------------------|---------------------------------|-------------------------|
| Доверенности                  | Акты сверки расчетов            | Запасы                  |
| Счета от поставщиков          | Акты инвентаризации расчетов    | Расчеты                 |
| Поступление (акты, накладные) | Сверка данных учета НДС         | Торговля                |
| Поступление доп. расходов     | Реестр счетов-фактур полученных | Срок оплаты поставщикам |
| Возвраты поставщикам          | Досье контрагента               |                         |
| Счета-фактуры полученные      | Справки 1СПАРК Риски            | Сервис                  |
| Авансовые отчеты              | Надежность входящего НДС        | ★ Текущие дела ЭДО      |
|                               | Надежность дебиторов            |                         |
|                               |                                 | Информация              |
|                               | Электронные документы           | Новости                 |
|                               | Произвольные документы          |                         |

Открыв Текущие дела ЭДО, пользователю нужно нажать кнопку «Отправить и получить», по которой запрашивается информация с сервера.

| 🗲 🔸 🏠 Текущие дела               | ЭДО (весь документооборот)                                                                                                    | ×                            |
|----------------------------------|----------------------------------------------------------------------------------------------------|------------------------------|
| С Отправить и получить           | 😡 Принять О Отклонить Найти Отменить поиск Еще • 🔘 Н                                                                                                    | Частройка просмотра <b>?</b> |
| 🖂 📄 Входящие                     | Контрагент Идентификатор контрагента                                                                                                    |                              |
| 📄 Отразить в учете               | <b>= ООО "Отправитель"</b> 2АЕ915580E5-CA27-3CF4-1BAD-C35981BE623D                                                                                                    |                              |
| 🫅 Утвердить                      |                                                                                                    |                              |
| 📄 Подписать                      |                                                                                                    |                              |
| 📄 Исправить                      |                                                                                                    |                              |
| 📄 Аннулировать                   |                                                                                                    |                              |
| 📄 На контроле                    |                                                                                                    |                              |
| 🖂 📄 Исходящие                    |                                                                                                    |                              |
| 📄 Создать                        |                                                                                                    |                              |
| 📄 Подписать                      |                                                                                                    |                              |
| 📄 Исправить                      |                                                                                                    |                              |
| 📄 Аннулировать                   |                                                                                                    |                              |
| 📄 На контроле                    |                                                                                                    |                              |
| 📄 Сопоставить                    |                                                                                                    |                              |
| 📄 Ознакомиться                   |                                                                                                    |                              |
| 📔 Отправить                      |                                                                                                    |                              |
| 📄 Распаковать                    |                                                                                                    |                              |
| ⊝ 📄 Приглашения                  |                                                                                                    |                              |
| 📄 Требуется пригласить           |                                                                                                    |                              |
| 📄 Ждем согласия                  |                                                                                                    |                              |
| 📄 Требуется согласие (1)         |                                                                                                    |                              |
|                                  |                                                                                                    |                              |
|                                  |                                                                                                    |                              |
|                                  |                                                                                                    | X A V V                      |
| <u>Быстрый поиск (показать)</u>  | Условные         ▲ - сопоставить<br>обозначения:         € - создать учетный<br>номенклатуру         € - создать учетный<br>документ         В - провести учетны<br>документ | ий 🗒 - действий не требуется |
| Служба поддержки: 8-800-333-9313 | ево@1с.ги 1С-Коннект Общее состояние ЭДО Настройки ЭДО Архив ЭДО                                                                                                    | 9 Есть идея?                 |

После получения информации с сервера, у пользователя в разделе «Приглашения», появится новая запись в папке «Требуется согласие». Это означает, что у организации есть новое приглашение от контрагента.

Пользователь может либо принять, либо отклонить приглашение. При отклонении приглашения настройка связи будет прекращена. Пользователю нужно принять приглашение, чтобы настройки обмена создались, и на сторону Отправителя приглашения пришла информация о приеме приглашения его контрагентом.

Созданную настройку обмена можно увидеть и отредактировать, перейдя в справочник Контрагенты, и выделив контрагента нажать на кнопку «Настройки отправки документов» в меню ЭДО.

| 🗲 🔶 📩 Контрагенты                       |                                                |                   |
|-----------------------------------------|------------------------------------------------|-------------------|
| Основное Счета расчетов с контрагентами |                                                |                   |
| Создать Создать группу 🗗 Досье          | 🔁 ЭДО 🔹 ICПАРК Риски 🔹 Загрузить 🔒 Конве       | рт Поиск (Ctrl+F) |
| Наименование                            | 😰 Пригласить к обмену электронными документами | ование            |
| = 000 "Получатель"                      | 🔄 Настройки отражения в учете                  | "ль"              |
|                                         | 😫 Настройки отправки документов                |                   |
|                                         |                                                | _                 |
|                                         |                                                |                   |

На стороне Отправителя также необходимо нажать кнопку «Отправить и получить» в текущих делах ЭДО. Отправитель получит информацию с сервера о принятом приглашении, на основании которого автоматически создастся настройка обменом с Получателем.

На этом настройка обмена между двумя контрагентами завершена. Можно приступать к обмену документами.

Документ, при попытке отправки которого было сформировано приглашение контрагенту, отправится автоматически. На стороне Получателя нужно будет получить, утвердить и подписать данный документ.

# 3. Создание электронных документов на основе документов реализации. Подписание и отправка электронных документов.

На стороне базы Отправитель пользователю необходимо создать 3 документа реализации. Для примера используются Акты выполненных работ. Пользователь может создать и отправить электронный документ непосредственно из карточки документа учета или использовать массовую отправку документов из таблицы реализаций, или из Текущих дел ЭДО.

Отправка из карточки документа учета:

| ← →                  | 🔆 Реализация услуг          | г: Акт 0000-00 | 0001 от 06.08       | .2019 8:47:49          |                         |               |                      | ×                                     |
|----------------------|-----------------------------|----------------|---------------------|------------------------|-------------------------|---------------|----------------------|---------------------------------------|
| Провести и           | азакрыть Записать           | Провести       | т 🔒 Печать 🔹        | Создать                | на основании            | • 12 0        | 🍯 Чек 🛛 🔄 Э          | ДО • Еще • ?                          |
| Номер:               | 0000-000001 от: 06.0        | <b></b>        | Расчеты: <u>Сро</u> | <u>ж 06.08.2019, 6</u> | <u>2.01, 62.02, зач</u> | 🕒 Просмотреть | электронный документ |                                       |
| Контрагент:          | 000 "Получатель"            |                | * P                 | ? <u>日</u> 月           | Свсумме                 |               | Создать элект        | ронный документ                       |
| Договор:             | Без договора                |                | - C                 |                        |                         |               | Открыть элек         | тронный документ                      |
| Счет на оплат        | ry:                         |                |                     |                        |                         |               | 🔄 Текущие дела       | а ЭДО                                 |
| Добавить             | Подбор 🛉 🖊                  | <b>B</b>       |                     |                        |                         |               | 🖉 Создать прои       | звольный документ                     |
| N He                 | оменклатура                 | Количество     | Цена                | Сумма                  | % НДС                   | ндс           | Bcero                | Счета учета                           |
| 1 Aş                 | ренда офиса                 | 1,000          | 15 000,00           | 15 000,00              | 20%                     | 2 500,        | ,00 15 000,00        | <u>90.01.1, &lt;&gt;, 90.02.1, 90</u> |
| A                    | \ренда офиса за июль 2019   |                |                     |                        |                         |               |                      |                                       |
| <                    |                             |                |                     |                        |                         |               |                      |                                       |
| <u>Реквизиты про</u> | одавца и покупателя 🗌 Докум | ент подписан   |                     |                        |                         | Bcero:        | 15 000,00 в т.ч. Н   | НДС: 2 500,00                         |
| Счет-фактура         | а: <u>1 от 06.08.2019</u>   |                | ?                   |                        |                         |               |                      |                                       |
| <u>ЭДО не начат</u>  |                             |                |                     |                        |                         |               |                      |                                       |
| Комментарий:         | :                           |                |                     |                        |                         |               |                      |                                       |

Массовая отправка документов из таблицы реализаций:

| +     | ← → ☆ Реализация (акты, накладные) × |             |                  |               |        |      |                                  |          |             |  |  |  |  |
|-------|--------------------------------------|-------------|------------------|---------------|--------|------|----------------------------------|----------|-------------|--|--|--|--|
| Контр | Контрагент:                          |             |                  |               |        |      |                                  |          |             |  |  |  |  |
| 0     | Реализация 🔹 👵                       | 👫 🖶 Печать  | • 🖂 Создать на с | основании 🔹 🖹 | Ø      | 물 3  | Оск (Ctrl+F)                     | ×        | Еще - ?     |  |  |  |  |
| 6     | Дата ↓                               | Номер       | Контрагент       | Сумма         | Счет-ф |      | Просмотреть электронный документ | Подписан | Комментарий |  |  |  |  |
|       | 06.08.2019                           | 0000-000001 | ООО "Получатель" | 15 000,00     | Прове, | Ð    | Создать электронный документ     |          |             |  |  |  |  |
|       | 💷 06.08.2019                         | 0000-000002 | ООО "Получатель" | 5 000,00      | Прове, | - 14 | Отправить электронный документ   |          |             |  |  |  |  |
|       | 💷 06.08.2019                         | 0000-000003 | ООО "Получатель" | 100,00        | Прове, | - 74 | Открыть электронные документы    |          |             |  |  |  |  |
|       |                                      |             |                  |               |        | 콭    | Текущие дела ЭДО                 |          |             |  |  |  |  |
|       |                                      |             |                  |               |        | 6    | Создать произвольный документ    |          |             |  |  |  |  |
|       |                                      |             |                  |               |        | _    |                                  | -        |             |  |  |  |  |

Пользователю нужно отправить 1 документ из карточки самого документа, а два других из таблицы реализаций.

После отправки документов, в таблице реализаций в столбце ЭДО будет отображаться статус документов.

| ( | ← → ☆ Реализация (акты, накладные) × |               |             |                       |           |              |                |                         |  |  |  |  |
|---|--------------------------------------|---------------|-------------|-----------------------|-----------|--------------|----------------|-------------------------|--|--|--|--|
| ŀ | Контрагент:                          |               |             |                       |           |              |                |                         |  |  |  |  |
|   | <b>G</b> F                           | еализация 👻 🔒 | 🗛 🖶 Печать  | - Создать на основани | и • 🖹 🖉   | / ЭДО -      | Поиск (Ctrl+F) | × Еще - ?               |  |  |  |  |
|   | 6                                    | Дата ↓        | Номер       | Контрагент            | Сумма     | Счет-фактура | Вид операции   | Состояние ЭДО           |  |  |  |  |
|   |                                      | 06.08.2019    | 0000-000001 | ООО "Получатель"      | 15 000,00 | Проведен     | Услуги         | Ожидается подтверждение |  |  |  |  |
|   |                                      | ■ 06.08.2019  | 0000-000002 | ООО "Получатель"      | 5 000,00  | Проведен     | Услуги         | Ожидается подтверждение |  |  |  |  |
|   |                                      | ■ 06.08.2019  | 0000-000003 | ООО "Получатель"      | 100,00    | Проведен     | Услуги         | Ожидается подтверждение |  |  |  |  |
|   |                                      |               |             |                       |           |              |                |                         |  |  |  |  |

Посмотреть отправленные документы, а также обновить статусы по ним пользователь может из Текущих дел ЭДО. До тех пор пока ответы по отправленным документам не будут получены, документы будут лежать в подпапке «На контроле» папки «Исходящие».

# 4. <u>Получение электронных документов.</u> Создание документов поступления. <u>Подписание электронных документов.</u>

На стороне Получателя, чтобы принять входящие документы необходимо в Текущих делах ЭДО нажать на кнопку «Отправить и получить». Новые документы будут отображаться в папках «Отразить в учете» и «Утвердить». В папке «Входящие» отображаются все входящие незавершенные документы, находящиеся на разных стадиях обработки.

| 🗲 🔿 ై Текущие дела ЭДО (весь документооборот) |                                                |                |            |                                |  |  |  |  |  |  |
|-----------------------------------------------|------------------------------------------------|----------------|------------|--------------------------------|--|--|--|--|--|--|
| С Отправить и получить                        | 📑 Утвердить, подписать и отправить 🔩 Сменить с | ответственного | Еще 🕶      | 💿 Настройка просмотра <b>?</b> |  |  |  |  |  |  |
| ⊙ 🗀 Входящие                                  | Документы учета                                | Вид документа  | Дата       | Номер                          |  |  |  |  |  |  |
| 📄 Отразить в учете (3)                        | 2.документа                                    | Счет-фактура   | 06.08.2019 |                                |  |  |  |  |  |  |
| 📄 Утвердить (3)                               | 2_документа                                    | Счет-фактура   | 06.08.2019 | :                              |  |  |  |  |  |  |
| 📄 Подписать                                   | 2_документа                                    | Счет-фактура   | 06.08.2019 | :                              |  |  |  |  |  |  |
| 🧀 Исправить                                   |                                                |                |            |                                |  |  |  |  |  |  |
| 🧀 Аннулировать                                |                                                |                |            |                                |  |  |  |  |  |  |
| 📔 На контроле                                 |                                                |                |            |                                |  |  |  |  |  |  |

В папке «Входящие» пользователь может одной кнопкой завершить документооборот – утвердить входящий документ, подписать и отправить его обратно Отправителю. Если есть необходимость разделения обязанностей, то шаги можно выполнять последовательно. Например, существуют два человек, один утверждает документы, а второй подписывает и отправляет обратно Отправителю. Пользователь ответственный за подписание может просматривать только папку «Подписать» и при наличии в ней документов, подписывать их. В Папку «Подписать» документы поступают только после утверждения.

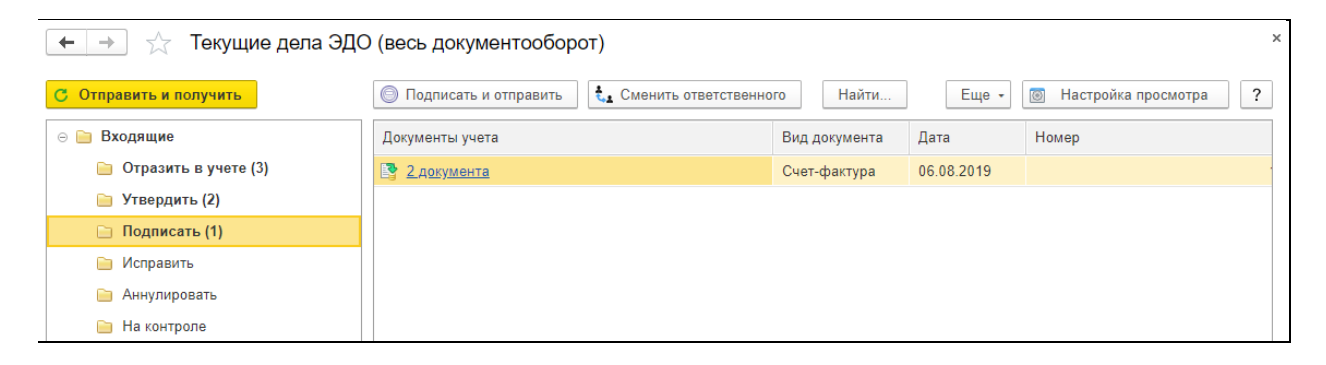

На примере показано попадание одного документа в папку «Подписать» после утверждения данного документа.

Пользователю необходимо подписать 2 документа, а третий отклонить с формулировкой требуется уточнение.

#### 5. Отклонение электронных документов.

Отклонение документа можно сделать из карточки самого электронного документа, открыть электронный документ можно двойным щелчком мыши. Далее нажать на кнопку «Другие действия» и выбрать пункт «Отклонить».

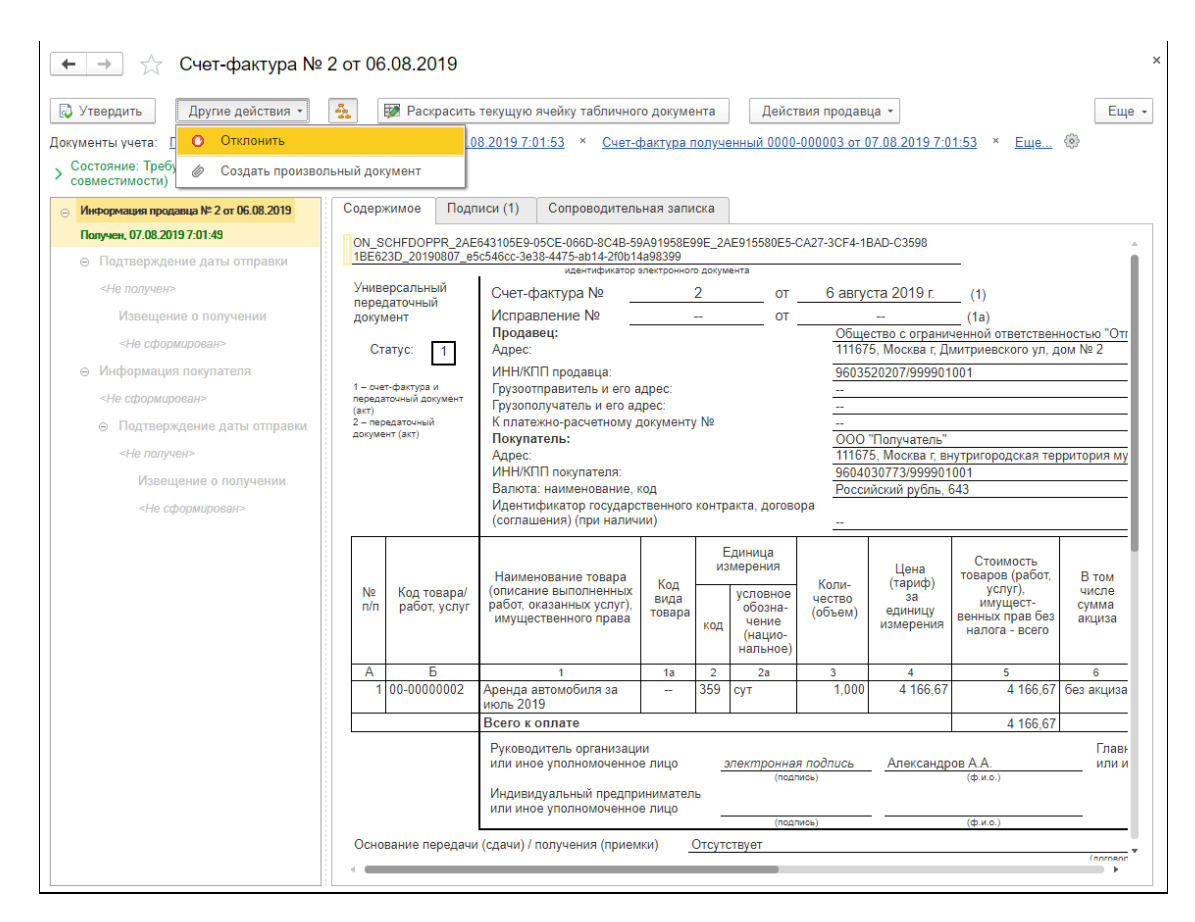

Для того, чтобы отправить в сторону отправителя запрос на уточнение электронного документа, необходимо указать причину отклонения, окно для ввода текста причины отклонения выводится сразу после нажатия на кнопку «Отклонить».

| Укажите причины отклонения документа               | ×    |
|----------------------------------------------------|------|
| Укажите причины отклонения документа               |      |
| Прошу изменить количество оказанных услуг с 1 на 2 |      |
| ОК От                                              | иена |

На стороне Отправителя пользователю нужно нажать кнопку «Отправить и получить» в Текущих делах ЭДО. Все отправленные документы, которые были отклонены, попадают обратно Отправителю в папку «Исправить». Посмотреть причину отклонения можно на странице электронного документа во вкладке «Подписи».

| ← → ☆ Счет-фактура № 2 от 06.08.2019                                                       |                                               |                          |                            |                           |  |  |  |  |  |  |
|--------------------------------------------------------------------------------------------|-----------------------------------------------|--------------------------|----------------------------|---------------------------|--|--|--|--|--|--|
| Другие действия 🔹 🔛 Раскрасить текущую ячейку табличного документа 🛛 Действия покупателя 🔹 |                                               |                          |                            |                           |  |  |  |  |  |  |
| Документы учета: <u>Список документов (2)</u>                                              |                                               |                          |                            |                           |  |  |  |  |  |  |
| > Состояние: Требуется уточнение                                                           |                                               |                          |                            |                           |  |  |  |  |  |  |
| ⊙ Информация продавца № 2 от 06.08.2019                                                    | Содержимое Подписи (1)                        | Сопроводительная записка | а                          |                           |  |  |  |  |  |  |
| Отклонен получателем, 07.08.2019 7:48:45                                                   | Установленные электронные подг                | лиси:                    |                            |                           |  |  |  |  |  |  |
| ⊙ Подтверждение даты получения                                                             | Кому выдан сертификат                         | Дата подписи             | Статус подписи             | Кем установлена / провере |  |  |  |  |  |  |
| Получен, 07.08.2019 6:58:34                                                                | Александров Александр А                       | 07.08.2019 6:53:29       | Верна (07.08.2019 6:53:31) | <Не указан>               |  |  |  |  |  |  |
| Извещение о получении                                                                      |                                               |                          |                            |                           |  |  |  |  |  |  |
| Отправлен получателю, 07.08.2                                                              |                                               |                          |                            |                           |  |  |  |  |  |  |
| Информация покупателя                                                                      |                                               |                          |                            |                           |  |  |  |  |  |  |
| <Не получен>                                                                               |                                               |                          |                            |                           |  |  |  |  |  |  |
| ⊙ Уведомление об уточнении                                                                 |                                               |                          |                            |                           |  |  |  |  |  |  |
| Получен, 07.08.2019 7:48:45                                                                |                                               |                          |                            |                           |  |  |  |  |  |  |
| Извещение о получении                                                                      | <пе указан>.<br>Прошу изменить количество ока | ванных услуг с 1 на 2    |                            |                           |  |  |  |  |  |  |
| Отправлен получателю, 07.08.2                                                              |                                               |                          |                            |                           |  |  |  |  |  |  |

#### 6. Создание корректировок/исправлений электронных документов.

Пользователю необходимо создать корректировку реализации и отправить ее. Перейти к документу реализации можно со страницы электронного документа, щелкнув на список документов, ссылка находится над таблицей истории документооборота.

| ← → ☆ Корректировка реализации 1 от 07.08.2019                                     |                  |                  |                    |                  |                  |             |           |              |          |          |  |
|------------------------------------------------------------------------------------|------------------|------------------|--------------------|------------------|------------------|-------------|-----------|--------------|----------|----------|--|
| Провести и закрыть Записать Провести 👫 🕀 Печать - Создать на основании - 🔃 🖉 ЭДО - |                  |                  |                    |                  |                  |             |           |              |          | Еще - ?  |  |
| Вид операции: Корректировка по согласованию сторон                                 | •                | Отражать коррект | гировку: Во всех р | азд 🗋 Просмо     | треть электроннь | ый документ | ?         |              |          |          |  |
|                                                                                    | 7                |                  |                    | 😮 Создати        | электронный до   | кумент      |           |              |          |          |  |
| Homep. 0000-000001 01: 07:08:2019 8:26:57                                          |                  |                  |                    | 📑 Отправ         | ить электронный  | документ    |           |              |          |          |  |
| Основание: Реализация (акт, накладная) 0000-000002 о                               | от 06.08.201 💌 🗗 |                  |                    | 🚑 Открыт         | » электронные до | кументы     |           |              |          |          |  |
| Товары Услуги (1) Агентские услуги Расчеты Доп                                     | толнительно      |                  |                    | 🖶 Текущи         | е дела ЭДО       |             |           |              |          |          |  |
| Добавить 🕈 🗣                                                                       |                  |                  |                    | <i>©</i> Создати | произвольный д   | окумент     |           |              |          | Еще -    |  |
| N Номенклатура Со                                                                  | одержание услуги | Количество       | Цена               | Сумма            | % НДС            | ндс         | Bcero     | Счет доходов | Субконто | Счет НДС |  |
| 1 Аренда автомобиля до изменения: Ар                                               | ренда автомобиля | 1,000            | 5 000,00           | 5 000,00         | 20%              | 833,33      | 5 000,00  | 90.01.1      |          | 90.03    |  |
| после изменения: Ар                                                                | ренда автомобиля | 2,000            | 5 000,00           | 10 000,00        |                  | 1 666,67    | 10 000,00 |              |          |          |  |
|                                                                                    |                  |                  |                    |                  |                  |             |           |              |          |          |  |
|                                                                                    |                  |                  |                    |                  |                  |             |           |              |          |          |  |

После отправки корректировки реализации, отклоненный документ пропадет из папки «Исправить», а исправленный документ перейдет в папку «На контроле».

| С Отправить и получить | <b>4</b> Сменить ответственного | Найти      | Отменить поиск С |           |              |               |             | Еще 🔹 💿 Наст  | ройка просмотра ?    |  |  |
|------------------------|---------------------------------|------------|------------------|-----------|--------------|---------------|-------------|---------------|----------------------|--|--|
| 😔 🛅 Входящие           | Вид документа                   | Дата       | Номер            | Сумма     | Контрагент   | Состояние ЭДО | Направление | Ответственный | Дополнительная инфор |  |  |
| 🦮 Отразить в учете     | Корректировочный счет           | 07.08.2019 | 4                | 10 000,00 | 000 "Получат | Ожидается под | Исходящий   | <Не указан>   |                      |  |  |
| 🦮 Утвердить            |                                 |            |                  |           |              |               |             |               |                      |  |  |
| 📄 Подписать            |                                 |            |                  |           |              |               |             |               |                      |  |  |
| 🦮 Исправить            |                                 |            |                  |           |              |               |             |               |                      |  |  |
| 🦮 Аннулировать         |                                 |            |                  |           |              |               |             |               |                      |  |  |
| 🦮 На контроле          |                                 |            |                  |           |              |               |             |               |                      |  |  |
| ⊝ 🫅 Исходящие          |                                 |            |                  |           |              |               |             |               |                      |  |  |
| 🦮 Создать              |                                 |            |                  |           |              |               |             |               |                      |  |  |
| 🦮 Подписать            |                                 |            |                  |           |              |               |             |               |                      |  |  |
| 🦮 Исправить            |                                 |            |                  |           |              |               |             |               |                      |  |  |
| 🦮 Аннулировать         |                                 |            |                  |           |              |               |             |               |                      |  |  |
| 🗀 На контроле (1)      |                                 |            |                  |           |              |               |             |               |                      |  |  |
| 📄 Сопоставить          |                                 |            |                  |           |              |               |             |               |                      |  |  |

# 7. <u>Получение корректировок/исправлений.</u> <u>Подписание электронных</u> <u>корректировочных документов.</u>

На стороне Получателя необходимо обновить данные в Текущих делах ЭДО. Пользователю Получателя придет новый исправленный документ с типов корректировка. Корректировку необходимо подписать.

В папке «Отразить в учете» будут отображаться все входящие документы. Данные документы являются ссылками на созданные документы поступления, которые можно просмотреть и провести. Провести документы можно массово, выделив нужные документы и нажав на кнопку «Провести документы».

| +                                                                                        | ← → ☆ Поступление (акты, накладные) × |         |                        |           |              |       |              |            |                    |          |             |                |
|------------------------------------------------------------------------------------------|---------------------------------------|---------|------------------------|-----------|--------------|-------|--------------|------------|--------------------|----------|-------------|----------------|
| Korrparent:                                                                              |                                       |         |                        |           |              |       |              |            |                    |          |             |                |
| 🖸 Поступление • 👌 👫 🖨 Печать • Загрузить • Создать на основании • 🔃 🖉 🖉 ЭДО • Оригинал • |                                       |         |                        |           |              |       |              |            | <b>ч</b> - Еще - ? |          |             |                |
| 6                                                                                        | Дата                                  | ↓ Номер | Контрагент             | Сумма     | Счет-фактура | Склад | Вид операции | Дата вх.   | Номер вх.          | Оригинал | Комментарий | Состояние ЭДО  |
|                                                                                          | 07.08.2019                            | 0000-00 | 0001 ООО "Отправитель" | 15 000,00 | Проведен     |       | Услуги       | 06.08.2019 | 1                  |          |             | Завершен       |
|                                                                                          | 📪 07.08.2019                          | 0000-00 | 0002 ООО "Отправитель" | 100,00    | Проведен     |       | Услуги       | 06.08.2019 | 3                  |          |             | Завершен       |
|                                                                                          | 📮 07.08.2019                          | 0000-00 | 0003 ООО "Отправитель" | 5 000,00  | Проведен     |       | Услуги       | 06.08.2019 | 2                  |          |             | Завершен с исп |
|                                                                                          |                                       |         |                        |           |              |       |              |            |                    |          |             |                |

(Созданные и проведенные документы поступления. В графе «Состояние ЭДО» можно увидеть, какой из документов завершен с исправлением)

| ← → Связанные документы                                                              |
|--------------------------------------------------------------------------------------|
| Обновить Вывести для текущего                                                        |
| 🖶 Поступление (акт, накладная) 0000-000003 от 07.08.2019 7:01:53 на сумму 5 000 руб. |
| — 🗟 Счет-фактура полученный 0000-000003 от 06.08.2019 7:01:53 на сумму 5 000 руб.    |
| 🖳 🛃 Корректировка поступления 0000-000001 от 07.08.2019 8:30:53 на сумму 10 000 руб. |
| 🗆 🔂 Счет-фактура полученный 0000-000004 от 07.08.2019 8:30:54 на сумму 10 000 руб.   |
|                                                                                      |
|                                                                                      |
|                                                                                      |

(К документу завершенному с исправлением автоматически привязался корректирующий документ)

На этом весь цикл документооборота закончен, а все завершенные документы попали в Архив ЭДО. Чтобы обратиться к Архиву ЭДО, можно нажать на одноименную кнопку внизу страницы Текущие дела ЭДО. Также к любому электронному документу можно обратиться непосредственно из документа учета по кнопке «Посмотреть электронный документ».

Самостоятельные работы.

- 1. Создать 3 новых документа реализации, сформировать электронные документы и отправить на сторону Получателя.
- 2. На стороне Получателя подписать и отправить обратно один документ.
- 3. На стороне Получателя отклонить два документа, указав причины:
  Исправить количество;
  Исправить Адрес организации.
- 4. На стороне Отправителя сформировать соответственно корректировку и исправление по отклоненным документам. Отправить исправленные документы в сторону Получателя.
- 5. На стороне Получателя принять новые документы и подписать их. Провести все документы..